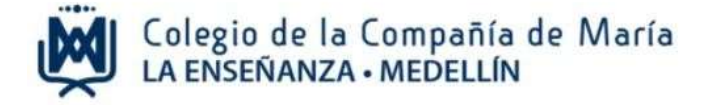

## Instructivo de matrícula para estudiantes antiguos

Ingrese al sitio web del Colegio: www.laensenanzamedellin.com, opción pagos en línea, luego dar clic en **pago de servicios educativos / Estudiantes antiguos.** 

### Paso 1:

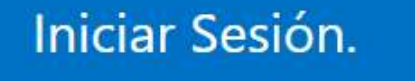

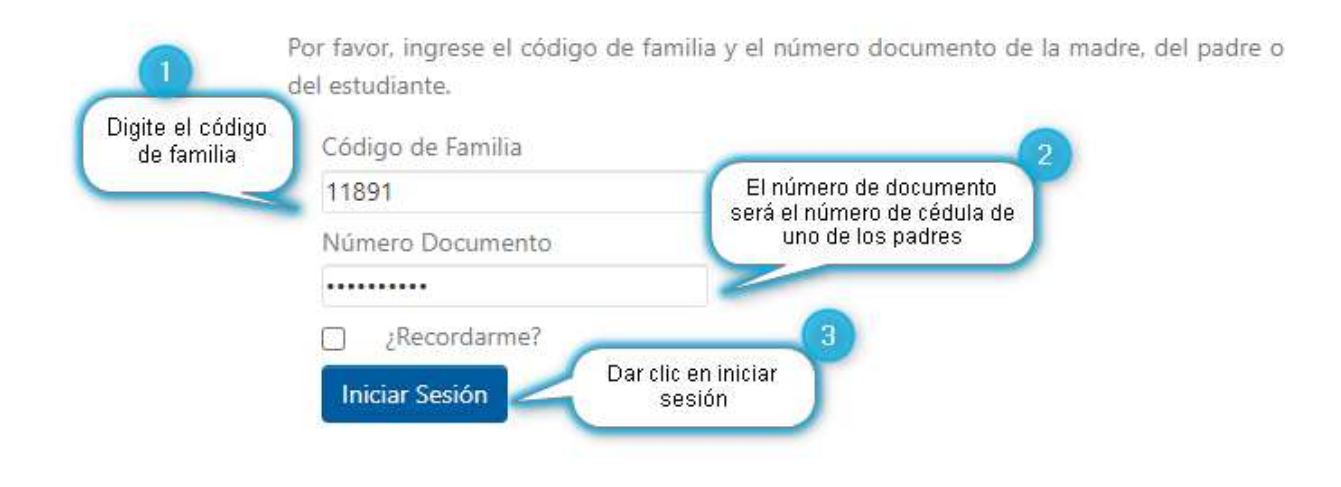

En el espacio de número de documento, se escribe el número de identificación del **papá o la mamá** del estudiante.

### Paso 2: actualizar datos

Actualizar los datos personales del estudiante, el papá y la mamá, en cada campo requerido.

Esta actualización es necesaria para seguir avanzando en el proceso de descarga de documentos y pago de matrícula.

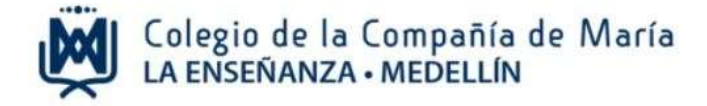

#### ACTUALIZAR DATOS

En el Pruebas - Colegio La Enternanza - Medellin nuestro compromiso es el adecuado manejo de los daros, información que como padre se femilia nos ha entergado para legrar el acompatimiente atecuado en el proceso formenhen de sus hijo(k)c. El manejo que la institución le dé a los adinos personnies de patina de familia, estudiantes, estudiantes, estoralmente reservada y no pueste ser entregada a tercanda. Así names sumplimiento a la ley 1561 de 2012 y su correspondente decembra 177 de 2013 de Nota disto patiente con Personales y demás normas que la reglamente.

| test of a second second s                                                                                                    |                                                                                                    |             |                                                                                                    |                                                                                                    |        |  |
|----------------------------------------------------------------------------------------------------|----------------------------------------------------------------------------------------------------|-------------|----------------------------------------------------------------------------------------------------|----------------------------------------------------------------------------------------------------|--------|--|
| Tipo Documento*                                                                                                    | NUIP                                                                                                    |             | Número Documento                                                                                                    | 6                                                                                                    |        |  |
| Vive con                                                                                                    | Padres 🔽                                                                                                    |             | £Otro7                                                                                                    |                                                                                                    |        |  |
| Telefono                                                                                                    | and the second second s |             | Calutar*                                                                                                    | 1                                                                                                    |        |  |
| E-Mail para envio de in<br>Institucional:                                                                                                    | formación*                                                                                                    |             |                                                                                                    |                                                                                                    |        |  |
| Zona Rural<br>Dirección Zona Rural                                                                                                    |                                                                                                    |             |                                                                                                    |                                                                                                    |        |  |
| Zona Urbana<br>Via*                                                                                                    | Fiùmeo*                                                                                                    |             | Letra                                                                                                    | Custrante                                                                                                    |        |  |
| LS IS                                                                                                    | 21                                                                                                    | (i)         | (Y                                                                                                    | 1                                                                                                    | (~)    |  |
| Nourments*                                                                                                    | Lotro                                                                                                    |             | Cuadrante                                                                                                    | PdGrosses*                                                                                                    |        |  |
| 2011                                                                                                    |                                                                                                    | 2           | 1                                                                                                    | 1                                                                                                    |        |  |
| -                                                                                                    |                                                                                                    |             | Contrast Providence of the                                                                                                    |                                                                                                    |        |  |
| DIRECCIÓN                                                                                                    |                                                                                                    |             | cluded funidencu*                                                                                                    |                                                                                                    |        |  |
| Urbanización                                                                                                    |                                                                                                    |             | Estrato*                                                                                                    | 1                                                                                                    |        |  |
| Otro (Cual?                                                                                                    |                                                                                                    |             |                                                                                                    |                                                                                                    |        |  |
| EPS*                                                                                                    | Commence of the local division of the local division of the local  | 1           | Otra (Cualt                                                                                                    | The second second second second second second second second second second second second second second second se |        |  |
| Medicina Prepagada                                                                                                    |                                                                                                    | 1~1         | Otra, (Cual?                                                                                                    |                                                                                                    |        |  |
|                                                                                                    | NATALIA                                                                                                    |             |                                                                                                    |                                                                                                    |        |  |
| Acudiente                                                                                                    | Codeudor                                                                                                    |             |                                                                                                    |                                                                                                    |        |  |
|                                                                                                    |                                                                                                    |             | Número Documento*                                                                                                    |                                                                                                    |        |  |
| DDD DOCUMMENTO"                                                                                                    |                                                                                                    |             |                                                                                                    |                                                                                                    |        |  |
| Tipo Persona*                                                                                                    |                                                                                                    | 1~1         | Responsabilidad Eisca                                                                                                    | 1+ 1                                                                                                    |        |  |
| Tipo Documento"<br>Tipo Persona"                                                                                                    |                                                                                                    | ~           | Responsabilidad Fisca                                                                                                    | e=                                                                                                    | ~      |  |
| Tipo Gocumento"<br>Tipo Persona*<br>fetifiono<br>1-Mail para envío de info<br>netitucional                                                                                                    | amación*                                                                                                    |             | Responsabilidad Fisca<br>Colular*                                                                                                    | 4~ [                                                                                                    | Y      |  |
| Inpo Persona*<br>Fipo Persona*<br>Fetéfono<br>I-Mail para envio de Info<br>netifucionat<br>Fona Rural<br>Dirección Zona Rural                                                                                                    | rmación*                                                                                                    |             | Responsabilidad Fisca<br>Celular*                                                                                                    | in                                                                                                    | X      |  |
| Inpo Persona*<br>Teléfono<br>I-Mail para envio de info<br>netifucional<br>Cona Rural<br>Dirección Zona Rural<br>Ona Urbana<br>Aa*                                                                                                    | smación*                                                                                                    | Y           | Responsabilidad Fisca<br>Celular*                                                                                                    | pe                                                                                                    | Y      |  |
| Inpo Persona*<br>Tipo Persona*<br>(-Mail para envio de Info<br>mittilucional<br><b>cona Rural</b><br>Dirección Zona Rural<br><b>cona Urbana</b><br>Via*                                                                                                    | emación*<br>Numero*                                                                                                    |             | Responsabilidad Fisca<br>Celular*                                                                                                    | Cuadrante                                                                                                    | 2<br>Z |  |
| Into Documento"<br>Tipo Persona*<br>Teléfono<br>E-Mail para envio de infe<br>metitucional<br>Cona Rural<br>Otracción Zona Rural<br>Cona Urbana<br>Via*<br>Via*                                                                                                    | Nilmero*                                                                                                    |             | Responsabilidad Fisca<br>Celular*<br>Letra<br>Cuedrante                                                                                                  | Lusdrante                                                                                                    | )<br>) |  |
| Tipo Decumento"<br>Tipo Persona*<br>Teléfono<br>E-Mail para envio de infe<br>mtiflucional<br>Cona Rural<br>Otrección Zona Rural<br>Cona Urbana<br>Via*<br>Via*                                                                                                    | Nilmero*                                                                                                    | 2<br>2      | Responsabilidad Fisca<br>Celular*<br>Letra<br>Cuadrante                                                                                                  | p*<br>Cuadrante<br>Nómero*                                                                                      | 3      |  |
| Tipo Decumento"<br>Tipo Persona*<br>Teéléfono<br>6-Mail para envío de info<br>institucionali<br>Cona Rural<br>Dirección Zona Rural<br>Cona Urbana<br>Via*<br>Número*                                                                                                    | Pillemenca<br>Listra                                                                                                    | N           | Responsabilidad Fisca<br>Celular*<br>Letra<br>Cuadrante                                                                                                  | p Cuadrante Nómero*                                                                                             | 3      |  |
| Into Documento"<br>Tipo Persona*<br>Teléfono<br>E-Mail para envio de infe<br>mttitucional<br>Cona Rural<br>Otractión Zona Rural<br>Cona Urbana<br>Via*<br>Via*<br>Número*<br>Complementario<br>DIRECCIÓN                                                                                                    | nmación*                                                                                                    | 2<br>2      | Responsabilidad Fisca<br>Celular*<br>Letra<br>Cuedrante<br>Cuedrante<br>Ciudad Residencia*                                                               | p  Cuadrante  Nómero*                                                                                           | y<br>y |  |
| Tipo Decumento"<br>Tipo Persona*<br>Teléfono<br>E-Mail para envío de infe<br>institucional<br>Cona Rural<br>Otracción Zona Rural<br>Cona Urbana<br>Via*<br>Via*<br>Complementario<br>DIRECCIÓN<br>Urbanización                                                                                                    | Pilimero*                                                                                                    | y           | Responsabilidad Fisca<br>Celular*<br>Letra<br>Cuadrante<br>Ciudad Residencia*                                                                            | pr<br>Cuadrante<br>Número*                                                                                      | S      |  |
| Into Documento"<br>Tipo Persona*<br>Tipo Persona*<br>Teléfono<br>E-Mail para envio de info<br>mittlucional<br>Cona Rural<br>Otración Zona Rural<br>Cona Urbana<br>Via*<br>Via*<br>Via*<br>Complementario<br>Diffección<br>Urbanización<br>Otro, ¿Cual?                                                                                                    | nilmero*                                                                                                    | 2           | Responsabilidad Flsca<br>Celular*<br>Letra<br>Cuedrante<br>Cludad Residencia*<br>Ectrato*                                                                | P                                                                                                    | y      |  |
| Inpo Documento"<br>Tipo Percona*<br>Tipo Percona*<br>Teléfono<br>E-Mail para envío de info<br>institucionali<br>Cona Rural<br>Dirección Zona Rural<br>Coma Urbana<br>Via*<br>Número*<br>Complementario<br>Dirección<br>Jrbanización<br>Diro, ¿Cuel?<br>ESS*                                                                                                    | srmación*<br>Nilesserci*                                                                                                    | 2           | Responsabilidad Fisca<br>Celular*<br>Letra<br>Cuedrante<br>Ciudad Residencia*<br>Estrato*<br>Otra ./Cuelf                                                | pr                                                                                                    | y<br>y |  |
| Into Documento"<br>Tipo Persona*<br>Tipo Persona*<br>Tetéfono<br>E-Mail para envio de info<br>metthucional:<br>Cona Rural<br>Dirección Zona Rural<br>Complementario<br>Dirección<br>Jirbanización<br>Diro, ¿Cual?<br>IPS*<br>Viedicina Prepagata                                                                                                    | srmación*<br>Nilemergi*                                                                                                    | کا<br>د     | Responsabilidad Fisca<br>Celular*<br>Letra<br>Cuadrante<br>Ciudad Residencia*<br>Estrato*<br>Otra. ¿Cual?                                                | pr<br>Cuadrante<br>Nómero*                                                                                      | 2<br>2 |  |
| Inpo Persona*<br>Tipo Persona*<br>Textériono<br>I-Mail para envito de info<br>netificional.<br>ona Rural<br>Dirección Zona Rural<br>ona Urbana<br>Via*<br>Via*<br>Via*<br>Via*<br>Via*<br>Complementario<br>Dirección<br>Jribanización<br>Diro. ¿Cual?<br>ESS*<br>Medicina Prepagatà<br>NFORMACIÓN LABOR                                                                                                    | srmación*                                                                                                    | )<br>)<br>) | Responsabilidad Fisca<br>Celular*<br>Letra<br>Cuedrante<br>Ciudad Residencia*<br>Estrato*<br>Otra. ¿Cual?                                                | pr                                                                                                    | y<br>y |  |
| Into Documento"<br>Tipo Persona*<br>Tipo Persona*<br>Toherona<br>S-Mail para envio de Info<br>metthucional<br>Cona Rural<br>Dirección Zona Rural<br>Cona Urbana<br>Via*<br>Via*<br>Complementario<br>DIRECCIÓN<br>DIRECCIÓN<br>DIR | smación*                                                                                                    | 2 X         | Responsabilidad Fisca<br>Celular*<br>Letra<br>Cuadrante<br>Ciudad Residencia*<br>Estrato*<br>Otra. ¿Cual?<br>Empresa                                     | pr                                                                                                    | y<br>y |  |
| Inpo Persona*<br>Tipo Persona*<br>Tipo Persona*<br>Teléfonio<br>E-Mail para envío de Info<br>institucional<br>Cona Rural<br>Dirección Zona Rural<br>Cona Urbana<br>Via*<br>Via*<br>Nómero*<br>Dirección<br>Dirección  | smación*                                                                                                    | X<br>X      | Responsabilidad Fisca<br>Celular*<br>Letra<br>Cuedrante<br>Cuedrante<br>Cuedra Residencia*<br>Ectrato*<br>Citra. (Cuelf<br>Otra. (Cuelf<br>Citra. (Cuelf | pr                                                                                                    | y      |  |
| Inpo Decumento"<br>Tipo Persona*<br>Tipo Persona*<br>Teléfonio<br>E-Mail para envío de Infe<br>institucional<br>Cona Rural<br>Dirección Zona Rural<br>Cona Urbana<br>Via*<br>Via*<br>Via*<br>Via*<br>Via*<br>Complementario<br>DIRECCIÓN<br>Urbanización<br>Otro: ¿Cual?<br>EPS*<br>Medicina Prepagada<br>NFORMACIÓN LABOR<br>Profesión<br>Cargo<br>E debi Environ                                                                                                    | semación*                                                                                                    | <u>s</u>    | Responsabilidad Fisca<br>Celular*                                                                                                    | pr                                                                                                    | y<br>y |  |

He leido y acepto los**términos y condiciones**

Actualizar

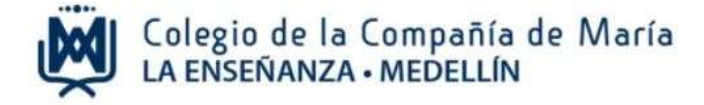

### Paso 3: generar documentos de matrícula

# ✓ Confirmar reserva de cupo

| ACADÉMICO | 0 | CONFIRMAR RESERVA DE CUPO                                                  |
|-----------|---|----------------------------------------------------------------------------|
| CARTERA   | Ø | INDIQUE SI DESEA REALIZAR LA RESERVA DE CUPO.                              |
| SERVICIOS | 0 |                                                                            |
|           |   | MORENO BARRERA JULIETA 4-3<br>¿Desea realizar la reserva de cupo? Si No Si |
|           |   | Dar clic en<br>aceptar                                                     |

| ACADÉMICO | 0 | RESERVA DE CUPO                                                                                                    |  |  |
|-----------|---|----------------------------------------------------------------------------------------------------|--|--|
| CARTERA   | 0 |                                                                                                    |  |  |
| SERVICIOS | 0 | SI USTED REALIZA EL PAGO POR INTERNET, RECIBIRÀ LA CONFIRMACIÓN DEL MISMO, AL CORREO ELECTRÓNICO<br>AQUÍ REGISTRADO. |  |  |
|           |   | BARRERA OTÁLVARO YILENY<br>Correo Electrónico: barreray@gnail.com Actualizar E-Mail                                  |  |  |
|           |   | LA RESERVA DE CUPO HA SIDO REGISTRADA EXITOSAMENTE                                                                   |  |  |
|           |   | JULIETA MORENO BARRERA                                                                                               |  |  |
|           |   | Contrato Escolar Dar clic para descargar                                                                             |  |  |
|           |   | • Augusta                                                                                                    |  |  |
|           |   | CARTA METRUCCIONES QUANTO 2002                                                                                       |  |  |
|           |   | UQUIDACIÓN DE MATRÍCULA QUINTO 2002                                                                                  |  |  |
|           |   | contrato spucativo quento 2022                                                                                       |  |  |

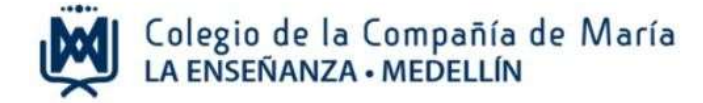

**NOTA:** el contrato educativo, lo debe firmar papá, mamá, acudiente, estudiante y responsable económico.

La carta de instrucciones y el pagaré los firman el responsable económico con huella. No se diligencia ningún otro espacio del pagaré, excepto la firma.

Estos documentos los deben presentar en el Colegio en la fecha asignada para la matrícula.

El documento de la liquidación de matrícula es de carácter informativo, no es necesario imprimirla para el proceso de matrícula.

### Paso 4: Pago de matrícula y otros cobros

Después de descargar e imprimir los documentos dar clic en cartera / pago de servicios educativos.

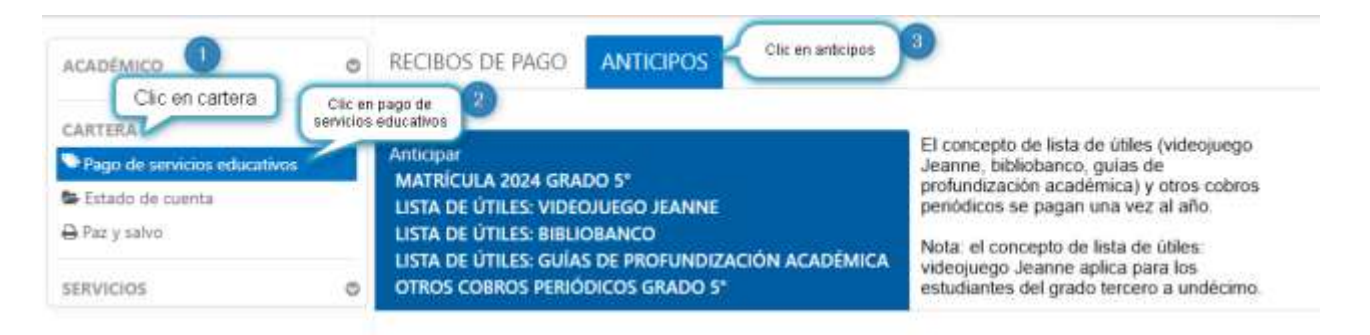

A continuación seleccione los SERVICIOS que desea anticipar.

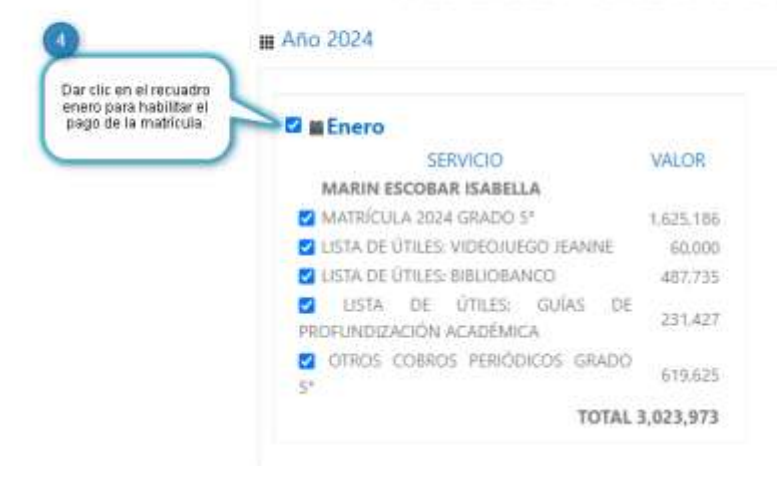

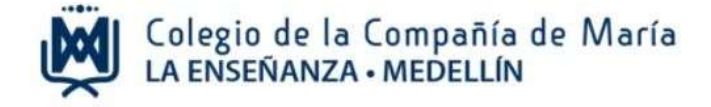

| CADEMICO                     |                                                               |
|------------------------------|---------------------------------------------------------------|
| ARTERA                       | © I ≡ Enero                                                   |
| Pago de servicios educativos |                                                               |
| Estado de cuenta             | MARIN ESCOBAR ISABELLA                                        |
| Paz y salvo                  | MATRÍCULA 2024 GRADO 5° 1,625,186                             |
|                              | ✓ LISTA DE ÚTILES: VIDEOJUEGO JEANNE 60,000                   |
| RVICIOS                      | LISTA DE ÚTILES: BIBLIOBANCO 487,735                          |
|                              | LISTA DE ÚTILES: GUÍAS DE<br>PROFUNDIZACIÓN ACADÉMICA 231,427 |
|                              | ✓ OTROS COBROS PERIÓDICOS GRADO<br>5° 619,625                 |
|                              | TOTAL 3,023,973                                               |
|                              | Valor total del Anticipo: <b>3,023,973</b>                    |
|                              | Valor total del Descuento: 0                                  |
|                              | VALOR A PAGAR: 3,023,973                                      |
|                              | 5 Calcular Anticipo Para pagar en efectivo en                 |
|                              | Para pagar por PSE, da contrasponsal de Bancolombia, dar clic |
|                              | en imprimir                                                   |

Luego elegir la opción de pago: Pago por PSE, o descargar la factura para pagar en efectivo en una Oficina de Bancolombia o corresponsal bancario.

Nota: Si elige pagar con la factura, esta debe imprimirse en una impresora láser.

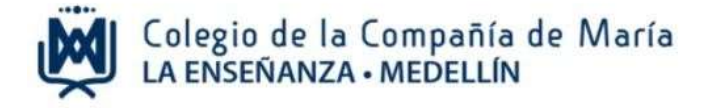

### Paso 5: cerrar sesión

Luego de realizar el pago por PSE o descargar la factura, dar clic en cerrar sesión

|                                                                             |                                                                                                    | A MONISALVE TAMANES LETTER ALLAL TO THE |
|-----------------------------------------------------------------------------|----------------------------------------------------------------------------------------------------|-----------------------------------------|
| ACADÉMICO                                                                   | (BIENVENIDO A LOS SERVICIOS VIRTUALES)                                                                                                    | © Cerrer Sender                         |
| CARTERA<br>Flago de univicios educativos<br>Entado de cuento<br>Parry selvo | Colegio de la Compañía de Maria                                                                                                    | 1                                       |
| serivicaos<br>© Actualizar datos                                            | ¿Cômo consultar?<br>1. En el menú a la izquierda de su pantalla, haga che sobre la opción que desea utilizar.                                              |                                         |
|                                                                             | <ol> <li>Para salir, haga che sobre su nombre ubicado en la parte superior derecha de la pantalla y luego che en l<br/>opeion "Certar Session".</li> </ol> | <b>a</b> ::                             |

Para terminar, dar clic en la flecha que hay al lado del nombre del papá o mamá que ingresó al sistema y luego cerrar sesión.

Cualquier información adicional con gusto será atendida en el teléfono 604 321 11 66 Ext. 136, 139 y 140 administración.